## 關於漏攔垃圾信或誤攔正常信,要如何回報原廠?

將漏攔垃圾信或誤攔正常信回報原廠,為將信件轉寄至原廠進行郵件分析,分析完畢後,會將過濾規則更 新到設備上,增加攔截準確度。

 COTCE 若選擇「不啟用垃圾信過濾」者,就不會過濾其垃圾信,故請不要再回報原廠漏攔垃圾信, 以免造成處理上的困擾,謝謝!!

## 誤攔正常郵件回報

- 1. 登入郵件記錄器[]
- 2. 請點選「郵件安全」->「異常郵件區」
- 3. 勾選隔離郵件,並按下「動作」鍵,選擇「不是垃圾郵件」,該封郵件將會回報原廠解析。

|                                  | <b>新件安全</b> 新件詞情 |             |                           |       |         |        |              |                        |      |                |
|----------------------------------|------------------|-------------|---------------------------|-------|---------|--------|--------------|------------------------|------|----------------|
| <u>₩</u> 展示部件语                   | ▶<br>類別 寄件人      |             | 收件人                       | 收件人 厚 |         | 開練字 日本 |              | 8                      |      |                |
| ▲所有整件                            | 全部、周離郵件, 病毒郵件 ×  |             |                           |       |         |        | 200          | 1-08-25 <b>Q</b>       | 1    |                |
| (以件)里<br>客件)匣                    | 新作· 通出·          |             |                           |       |         |        |              |                        |      | 已编取1封          |
| 標記影件園                            | 不是垃圾器件           | IN 6        | 寄件人                       | 收件人   | 主旨      | 大小     | 日掲           | 0.83                   | 其它資訊 | 方向             |
| 4 模裁                             | 删除               | 25 💊 👘      | By                        | c1-u1 | 海外市     | 70 KB  | Aug 25 13:52 | AI_Spam_Guard_SEE1E579 |      | 4 1            |
| test 1                           | 横記               | 28 <b>%</b> | user-3487@uponr.com       | c1-u1 | Pretty  | 3 KB   | Aug 25 13:46 | Content_Spam_Promotion |      | 4              |
| · W1751024910.00                 | 加入個人白名離 🕨        | an 🔍        | rufu                      | c1-u1 | 员工违     | 127 KB | Aug 25 11:55 | AI_Spam_Guard_SEE1E579 |      |                |
| 4 报数记载                           | 重送               | 28 🔍        | Distribution of electroni | c1-u1 | info RE | 80 KB  | Aug 25 11:03 | AI Spam Guard 5EE1E579 |      | 4              |
| 08-18 16:37:11                   | 務告               | 20 Q        | shali                     | c1-u1 | 意验化     | 25 KB  | Aug 25 10:58 | AI Spam Guard SEE1E579 |      | -              |
| 08-10 16:29:16                   | □ ■ (高齢彩/牛)      | 23 9        | lly                       | c1-u1 | 生产      | 38 KB  | Aug 25 09:48 | AI_Spam_Guard_SEE1E579 |      | 4              |
| 08-10 15:09:13                   | 2 - 周融影件         | 28 9        | tamo                      | c1-u1 | 销售精     | 77 KB  | Aug 25 09:40 | AI Spam Guard 5EE1E579 | 0    | 1              |
| 08-10 14:33:59<br>08-10 14:32:18 | □ ■ 保線影件         | 20 <b>4</b> | sale22@luhaisco.com       | c1-u1 | Seekin  | 25 KB  | Aug 25 09:36 | Content_Spam_Promotion |      | 4              |
|                                  | □ ■ 項額報件         | 28 9        | nina                      | c1-u1 | 如何打     | 68 KB  | Aug 25 08:02 | AI_Spam_Guard_SEE1E579 |      | 4              |
| 07-10 14:23:27                   | □ ■ 陽融製件         | 28 <b>a</b> | choop                     | c1-u1 | 行政助     | 79 KB  | Aug 25 07:26 | AI Spam Guard SEE1E579 |      | 4              |
| ()-19(0-25-15)                   | 【 【 保護 影件        | a 16        | nina                      | c1-u1 | 企业反     | 60 KB  | Aug 25 06:49 | Content_Spam_Education |      | 4              |
|                                  | □ ■ 問題利件         | 28 9        | nancy                     | c1-u1 | fryfdfg | 3 KB   | Aug 25 05:58 | Content Spam Financial |      | 4              |
|                                  | E 5882/P         | 27 Q        | 111                       | c1-u1 | In this | 3 KB   | Aug 25 03:20 | AI_Spam_Guard_SEE1E579 |      | + -            |
|                                  | 的商金借 的商金取消       | 下転始增        | 儲存投尋結果 【 異會講家             | 影格    |         |        | 14 4         | 第1页,共2页                | F H  | 2 1 - 20 of 24 |

## 漏攔垃圾郵件回報

- 1. 登入郵件記錄器[]
- 2. 請點選「郵件安全」->「正常郵件區」。
- 3. 勾選漏攔的郵件,並按下「這是垃圾郵件」鍵,該封郵件將會回報原廠解析。

|                                       | 》<br>郵件安全    | 要件歸檔                |                  |         |        |                   |                         |       |              |
|---------------------------------------|--------------|---------------------|------------------|---------|--------|-------------------|-------------------------|-------|--------------|
| ### 異常影件医 E常影件医                       | <b>1</b> 寄件人 | 收件人                 | 慧鍵字              |         |        | 10)<br>2021-08-25 |                         |       |              |
| <ul> <li>所有郵件</li> <li>小片市</li> </ul> | 重送 88石       | 這是垃圾郵件 標記           | Anti-BEC 動作 · 删除 | 811出• 加 | 人個人病   | 名單・               |                         | i     | 日選取1封        |
| 收件注<br>寄件更                            | E IR         | 8 寄件人               | 收件人              | 主旨 7    | 大小     | 日期                | 0.82                    | 其它資訊  | 方向           |
| 標記部件匣                                 | 2 🗆 🗟 🔍      | RCR Trading Pty Ltd | c1-u1            | Urge    | 620 KB | Aug 25 14:19      | Heuristic_Ham_Release_5 |       | +            |
| ▲ 視蔽<br>test 1                        |              | SNOOPY讲古            | ci-ul            | 37 2    | 314 KB | Aug 25 04:37      | Heuristic_Ham_BULK_SA4  | 8     | ÷            |
|                                       | 訪買全磁         | 詩頁全取消 下載管理          | 儲存沒尋結果 開設講取      | 窗格      |        | H 4               | 第1頁,共1頁                 | N N 4 | 2 1 - 2 of 2 |

From: https://net.nthu.edu.tw/netsys/ - 網路系統組

Permanent link: https://net.nthu.edu.tw/netsys/faq:mail\_report:report2cellopoint\_n

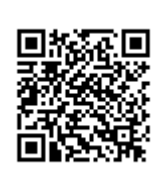

Last update: 2023/02/15 10:23